## **Read and Write Installation**

- 1. Get the software: Go to: https://www.texthelp.com/en-us/products/read-write/
- 2. On the texthelp web site, click the "Try Now" button:

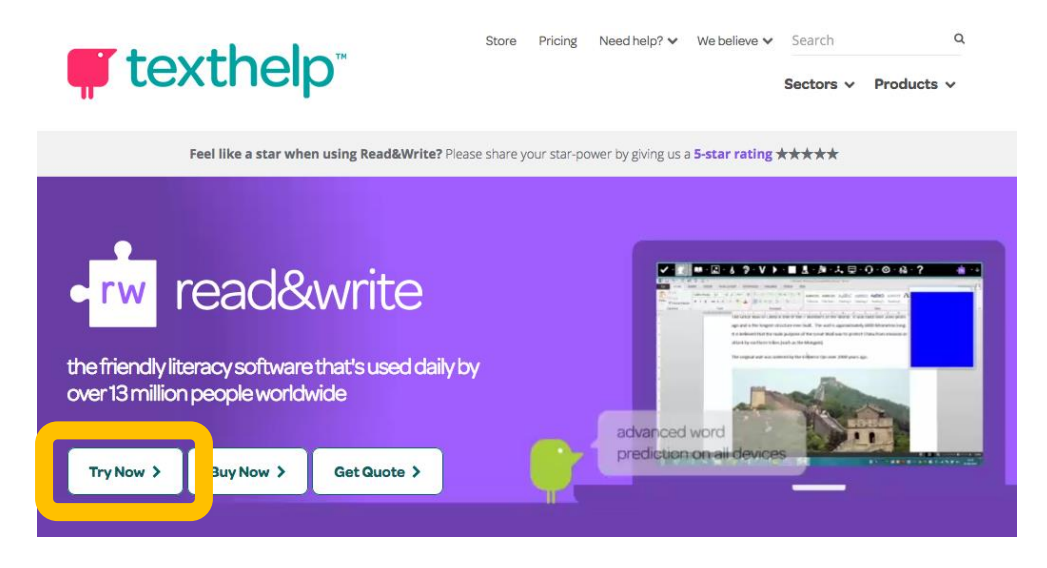

3. Click the "Get your free 30-day trial, click the version you want to install and click "Try Now."

| Get your free 30 day trial | >                   |                  |         |        |        |                  |  |
|----------------------------|---------------------|------------------|---------|--------|--------|------------------|--|
|                            | <b>ب</b><br>Android | <b>É</b><br>iPad | Windows | Mac OS | Chrome | <b>e</b><br>Edge |  |

- 4. Download and install the software.
- 5. Once Installed, open the Read & Write application.
- 6. You need to sign in to activate the software to a full version that does not expire in 30 days. Click the "Sign In with Microsoft" button.

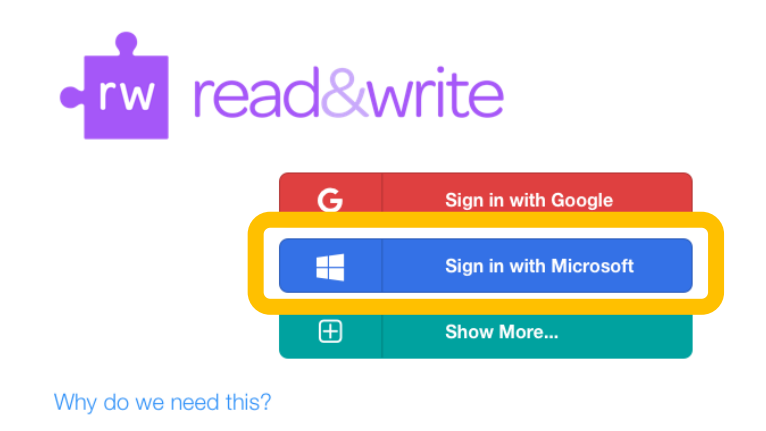

7. Enter your full Longwood University email address, and click "Next."

| 0                                                              | utloo | k    |  |  |  |  |  |  |
|----------------------------------------------------------------|-------|------|--|--|--|--|--|--|
| Microsoft Sign in                                              |       |      |  |  |  |  |  |  |
| to continue to Outlook<br>firstname.lastname@live.longwood.edu |       |      |  |  |  |  |  |  |
| Can't access your acco                                         | Back  | Next |  |  |  |  |  |  |
|                                                                | 441   |      |  |  |  |  |  |  |

- 8. Enter your NetID password and click "Sign In."
- 9. You should now see the Read & Write toolbar:

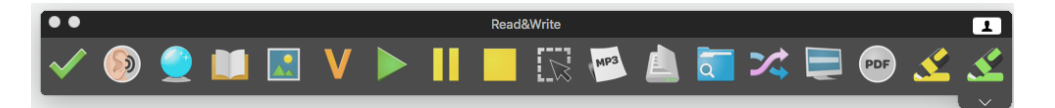

10. Additional resources in how to use Read & Write are located here:

https://support.texthelp.com/help/readwrite-7fdf2ac